# RatePlug

# **MLSPIN Pinergy Overview**

1

# Within the Pinergy system, RatePlug is available as a checkbox on any report or when emailing a listing:

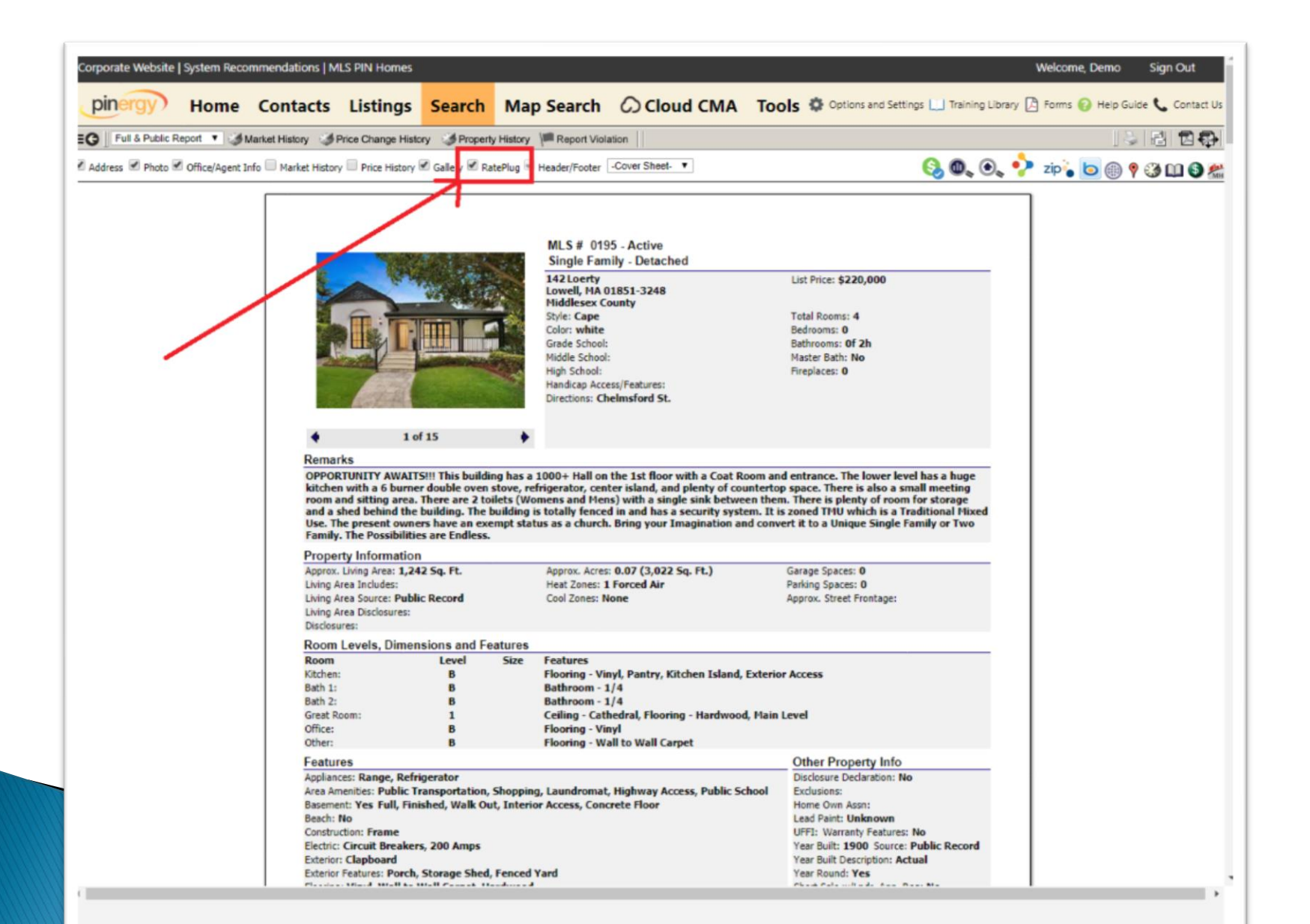

## An example of RatePlug attached to the listing within the Pinergy portal:

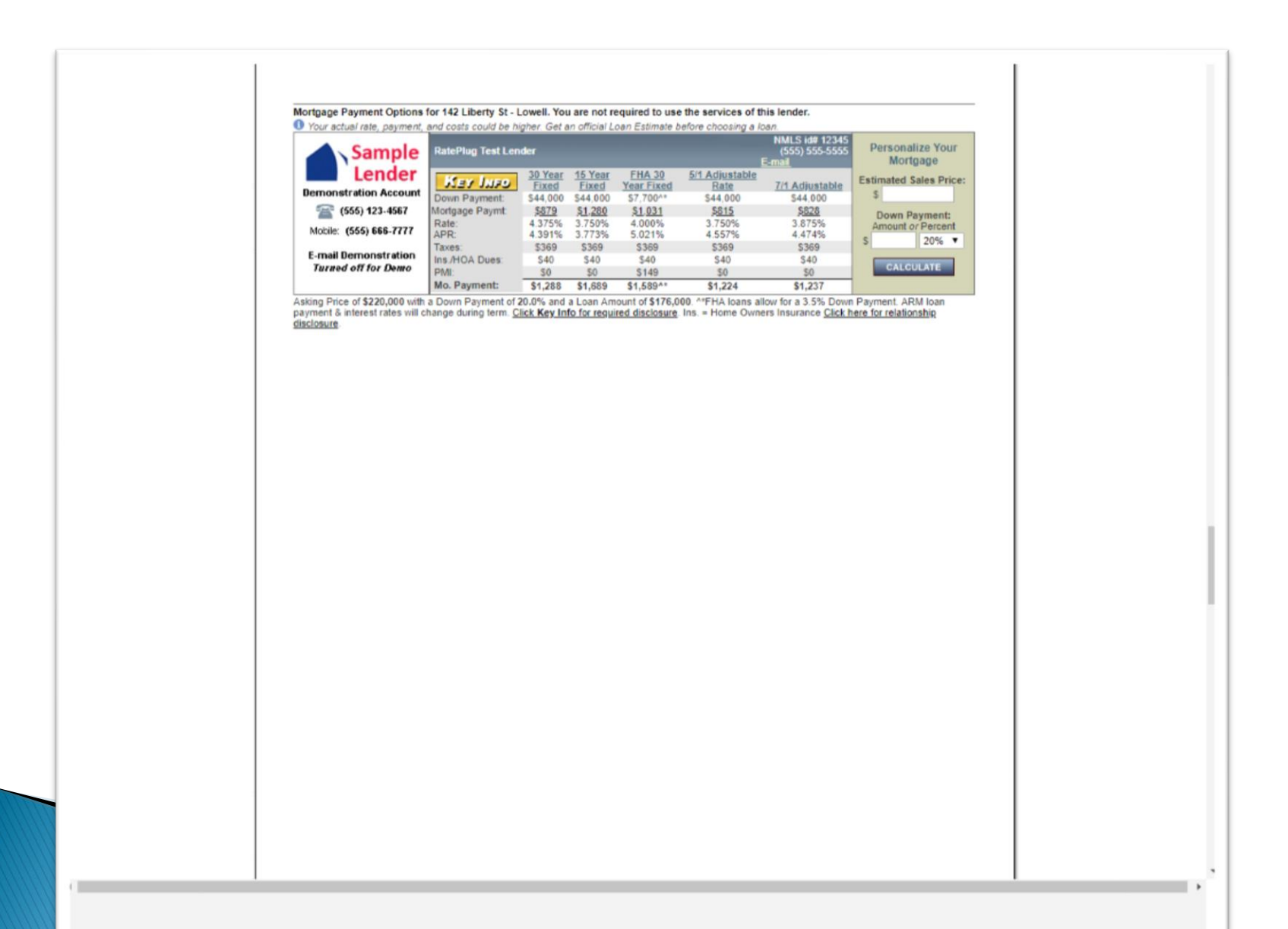

# Clicking on the RatePlug icon, will bring you to RatePlug's Property Detail

| Property Summary | Information - | MLS: 12345     |                         |                |           |        | Demo Agent Company                                         |
|------------------|---------------|----------------|-------------------------|----------------|-----------|--------|------------------------------------------------------------|
|                  | Address:      | 000001 Rockvil | le Pike - Rockville, MD | 0 20852 - MLS: | 12345     |        | To schedule a showing of this property,<br>please contact: |
|                  | Asking:       | \$300,000      | Bedrooms:               | 3              | Baths:    | 2      | Agent name and contact                                     |
| Larger Picture   | Year Built:   | 2004           | Appx. Sq. Ft:           | 2600           | Lot Size: | 1 Acre | into appears here                                          |

For informational purposes only: Demo Agent Company is not a mortgage lender. Contact Sample Lender directly for more information about mortgage products and your eligibility.

Demonstration Account of Sample Lender

📇 Print Page 🖬 E-mail Page

This is a RatePlug SAMPLE Lender Detail Example - Affiliated Agent Lender will appear here.

Since this is a Report SAMPLE and the Mortgage Payments are not using LIVE Interest Rates, please don't contact the SAMPLE Loan Officer since the e-mail address and phone numbers are not real and no response will be offered.

#### Sign up for RatePlug: Click Here or Call (877) 710-0808.

#### Available Programs from Sample Lender

O Your actual rate, payment, and costs could be higher. Get an official Loan Estimate before choosing a loan. The payments below assume an Asking Price of \$300,000 for 000001 Rockville Pike - Rockville, MD 20852 - MLS: 12345.

| Total Payment*:              | \$1,475        | \$2,045        | \$1,617        | \$1,521        |
|------------------------------|----------------|----------------|----------------|----------------|
| PMI:                         | \$0            | \$0            | \$0            | \$0            |
| HOA/Dues/Fees:               | \$100          | \$100          | \$100          | \$100          |
| Insurance:                   | \$62           | \$62           | \$62           | \$62           |
| Taxes:                       | \$167          | \$167          | \$167          | \$167          |
| Principal & Interest         | <u>\$1,146</u> | <u>\$1,716</u> | <u>\$1,288</u> | <u>\$1,192</u> |
| Monthly Payment              |                |                |                |                |
| Points:                      | 0              | 0              | 0              | 0              |
| APR:                         | 4.056%         | 3.595%         | 3.856%         | 3.448%         |
| Interest Rate:               | 4.000%         | 3.500%         | 5.000%         | 4.330%         |
| Term (Months):               | 360            | 180            | 360            | 360            |
| Down Payment:                | \$60,000       | \$60,000       | \$60,000       | \$60,000       |
| Loan Amount:                 | \$240,000      | \$240,000      | \$240,000      | \$240,000      |
| Click for more Disclosures 🕨 | 30 Year Fixed  | 15 Year Fixed  | 5/1 ARM        | 3/1 ARM        |

\*Total payment includes an estimation of principal and interest payment, property taxes, HOA/dues/fees, home owners insurance and private mortgage insurance (PMI) if applicable. Monthly Payment amounts above are based on estimates, may be greater and may not apply to your situation and can change without notice.

\$

Enter an Estimated Offer Price and Down Payment in order to see your specific payment scenario:

Estimated Offer Price:

20% 🔻

Percent:

Generated: 10/4/2016. Payments are estimates. Actual Payments may be greater. See below for additional Minimum/Maximum Payment information. APR= Annual Percentage Rate. ARM Rates may increase after consummation. Terms of Renavment: 30 Year Fixed: 180 payments of \$1,146 at 4.000% (4.056% APR) 15 Year Fixed: 180 payments of \$1,716 at 3.500% (3.595% APR) 51 ARM:

Terms of Repayment:30 Year Fixed: 360 payments of \$1,146 at 4.000% (4.056% APR) 15 Year Fixed: 180 payments of \$1,716 at 3.500% (3.955% APR) 5/1 ARM: 60 payments of \$1,288 at 5.000% and 300 payments of \$1,059 at 3.125% (3.856% APR) 3/1 ARM: 36 payments of \$1,192 at 4.330% and 324 payments of \$1,040 at 3.125% (3.448% APR)

#### Mortgage Payment Options for 000001 Rockville Pike - Rockville, MD 20852 - MLS: 12345

O Your actual rate, payment, and costs could be higher. Get an official Loan Estimate before choosing a loan.

| Sample                                      | Sample Lender                   |                          |                              | Demo<br>Demo: <i>E-mail addr</i> | nstration Account<br>(555) 123-4567<br>ess displays here | Personalize Your                   |
|---------------------------------------------|---------------------------------|--------------------------|------------------------------|----------------------------------|----------------------------------------------------------|------------------------------------|
| Demonstratio                                | May Juso                        | 30 Fixed                 | 15 Year<br>Fixed<br>\$60,000 | 5/1 ARM<br>\$60.000              | 3/1 ARM<br>\$60.000                                      | Estimated Sales Price:             |
| (555) 123-456.<br>Mobile: (555) 666-7777    | Mongage raym.<br>Rate:          | <u>\$1,146</u><br>4.000% | \$1,716<br>3.500%            | \$1,288<br>5.000%                | \$1,192<br>4.330%                                        | Down Payment:<br>Amount or Percent |
| E-mail Demonstration<br>Turned off for Demo | APR:<br>Taxes:<br>Jas HOA Dues: | 4.056%<br>\$167<br>\$162 | 3.595%<br>\$167<br>\$162     | 3.856%<br>\$167<br>\$162         | 3.448%<br>\$167<br>\$162                                 | \$ 20% <b>T</b>                    |
|                                             | PMI:<br>Mo. Payment:            | \$0<br>\$1.475           | \$0<br>\$2,045               | \$0<br>\$1.617                   | \$0<br>\$1,521                                           | CALCOLATE                          |

Asking Price of \$300,00 with a Down Payment of 20.0% and a Loan Amount of \$240,000. ARM loan payment & interest rates will change during term. Click Key Info for required disclosure. Ins. = Home Owners Insurance Click here for relationship disclosure.

# The *Key Info* button will take you to RatePlug's Lender Detail screen

## This is how an Agent can send an email to prospective a Buyer:

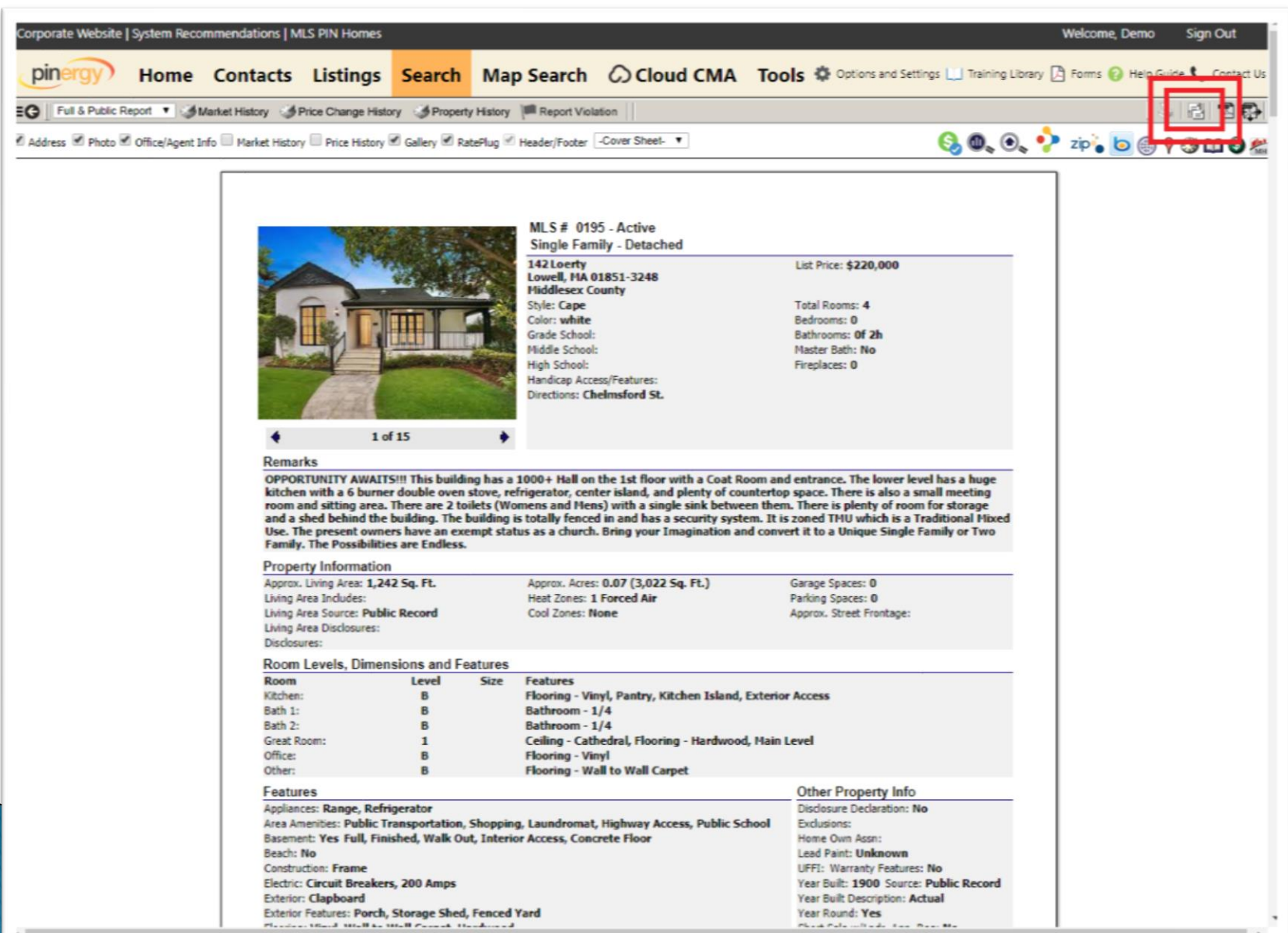

# This is the email dialog, where an Agent can include RatePlug on the email before it goes to the Buyer:

| From:    | Demo User                                                                                                   |        |
|----------|----------------------------------------------------------------------------------------------------|--------|
| Receipt: | Check if you want a copy of this email                                                                      |        |
| MLS #:   | 230                                                                                                    |        |
| Report:  | Full & Public Report                                                                                        |        |
|          | 🗹 Address 🗹 Photo 🔲 Office/Agent Info 🛄 Market History 🛄 Price History 🛄 Galle y 🗹 RatePlug 🔮 Header/Footer |        |
| Subject: | 142 St, Lowell, MA                                                                                          |        |
|          |                                                                                                    |        |
| lessage: |                                                                                                    |        |
|          |                                                                                                    |        |
|          |                                                                                                    |        |
|          |                                                                                                    |        |
|          |                                                                                                    |        |
|          |                                                                                                    |        |
|          |                                                                                                    |        |
|          |                                                                                                    |        |
|          |                                                                                                    |        |
|          |                                                                                                    |        |
|          |                                                                                                    |        |
|          |                                                                                                    |        |
|          |                                                                                                    |        |
|          |                                                                                                    |        |
|          |                                                                                                    |        |
|          |                                                                                                    |        |
|          |                                                                                                    |        |
|          |                                                                                                    |        |
|          |                                                                                                    |        |
|          |                                                                                                    | Cond E |
|          |                                                                                                    | Send E |

An example of RatePlug's Property Detail display included at the bottom of the emailed listing report. Clicking calculate takes the Agent to the next page:

| Waterfront: No                              |                                        | •                |                  |                               |                                    |                                                 |                                         |   |
|---------------------------------------------|----------------------------------------|------------------|------------------|-------------------------------|------------------------------------|-------------------------------------------------|-----------------------------------------|---|
| Water Views No                              | WIT WALCH                              |                  |                  |                               |                                    |                                                 |                                         |   |
| water view. NO                              |                                        |                  |                  |                               |                                    |                                                 |                                         |   |
|                                             |                                        |                  |                  |                               |                                    |                                                 |                                         |   |
| Mortgage Payment Options                    | for 142 St - Lowell.<br>ment. and cost | You<br>s could b | are not re       | quired to use<br>. Get an off | the services of<br>ficial Loan Est | this lender.<br>timate before                   | choosing a loan.                        |   |
| Sample                                      | RatePlug Test Lende                    | ,                |                  |                               |                                    | NMLS kt# 12345<br>(555) 555-5555<br>E-mail keff |                                         |   |
| Demonstration Account                       | KEY JURO                               | 30 Year<br>Fixed | 15 Year<br>Fixed | FHA 30<br>Year Fixed          | 5/1 Adjustable<br>Rate             | 7/1 Adjustable                                  | Descenting Marin                        |   |
| (555) 123-4567                              | Down                                   | \$44.000         | \$44.000         | \$7.700.04                    | \$44,000                           | \$44.000                                        | Mortgage                                | / |
| Mobile: (555) 666-7777                      | Payment:                               | p44,000          | \$***,000        | \$7,100                       | 344,000                            | 344,000                                         | Click on the                            |   |
| E-mail Demonstration<br>Turned off for Demo | Mortgage<br>Paymt:                     | \$879            | \$1,280          | \$1,031                       | \$815                              | \$828                                           | calculate button<br>below to enter your |   |
|                                             | Rate:                                  | 4.375%           | 3.750%           | 4.000%                        | 3.750%                             | 3.875%                                          | offer price and                         |   |
|                                             | Taves:                                 | 4.391%           | \$360            | \$369                         | 4.557%                             | 4.4/4%<br>\$360                                 | down payment:                           | - |
|                                             | Ins./HOA                               | \$40             | \$40             | \$40                          | \$40                               | \$40                                            | CALCULATE                               |   |
|                                             | PMI:                                   | SO               | \$0              | \$149                         | \$0                                | \$0                                             |                                         |   |
| 1 1                                         |                                        | \$1 200          | \$1.690          | \$1.589^*                     | \$1,224                            | \$1,237                                         |                                         |   |

This an example of the RatePlug Lender Detail display where a Buyer can get further financing information and additional details on the listing:

| 142 st-Lo<br>S220,000<br>1900<br>is not a mortgage lender. C<br>44 of RatePlug Test Lef<br>Have a Mortgage<br>Ask a questin<br>obligation to<br>eff NMLS id# 1<br>Web Site: www.re<br>ender<br>is could be higher. Get a<br>of \$220,000 for 142 St - Lo<br>Year Fixed | Bedrooms:<br>Appx. Sq. Ft:<br>ontact RatePlug Test Lender direct<br>Ider<br>Question?<br>on here. We will respond w<br>b you.<br>12345 RI ID # 338844 - RatePlug<br>teplug.com<br>an official Loan Estimate befor<br>well, MA 01851 | 0 E<br>1242 L<br>ty for more information about mortgage p<br>tith no<br>Test Lender<br>Test Lender<br>re choosing a loan.              | Baths: 0<br>.ot Size: 3022.00<br>roducts and your eligibility. You are not r                                                                                                    | Property, please contact.<br>Demo User<br>Phone. (508) 845-1011<br>Mobile. (503) 362-4059<br>E-mail: <u>Demo User</u><br>required to use the services of this<br><u>Print Page</u> ■ E-mail                                                                                                    |
|----------------------------------------------------------------------------------------------------|----------------------------------------------------------------------------------------------------|----------------------------------------------------------------------------------------------------|----------------------------------------------------------------------------------------------------|----------------------------------------------------------------------------------------------------|
| \$220,000<br>1900<br>is not a mortgage lender. C<br>44 of RatePlug Test Len<br>Have a Mortgage<br>Ask a questic<br>obligation tr<br>ender<br>web Site: www.rf<br>ender<br>could be higher. Get a<br>of \$220,000 for 142 St - Lo<br>Year Fixed                         | Bedrooms:<br>Appx. Sq. Ft:<br>ontact RatePlug Test Lender direct<br>Ider<br>Question?<br>on here. We will respond w<br>o you.<br>12345 RI ID # 338844 - RatePlug<br>teplug.com<br>an official Loan Estimate befor<br>well, MA 01851 | о в<br>1242 L<br>y for more information about mortgage p<br>ith no<br>Test Lender<br>re choosing a loan.                               | aoths: 0<br>.ot Size: 3022.00<br>roducts and your eligibility. You are not r                                                                                                    | Phone: (508) 845-1011<br>Mobile: (630) 362-4059<br>E-mail: <u>Demo User</u><br>required to use the services of this<br><u>Print Page</u> E-mail:<br>E-mail:<br>E |
| 1900<br>is not a mortgage lender. C<br>44 of RatePlug Test Len<br>Have a Mortgage<br>Ask a questic<br>obligation to<br>eff NMLS id# 1<br>Web Site: www.rf<br>ender<br>a could be higher. Get a<br>of \$220,000 for 142 St - Loo<br>Year Fixed                          | Appx. Sq. Ft:<br>ontact RatePlug Test Lender direct<br>ider<br>Question?<br>on here. We will respond w<br>o you.<br>2345 RI ID # 338844 - RatePlug<br>teplug.com<br>an official Loan Estimate befor<br>well, MA 01851               | 1242 L<br>y for more information about mortgage p<br>ith no<br>Test Lender<br>re choosing a loan.                                      | .ot Size: 3022.00<br>roducts and your eligibility. You are not r                                                                                                    | Mobile: (630) 362-4059<br>E-mail: <u>Demo User</u><br>required to use the services of this<br><u>Print Page</u> E-mail                                                                                                    |
| 44 of RatePlug Test Ler<br>Have a Mortgage<br>Ask a questi<br>obligation to<br>Web Site: www.ra<br>ender<br>could be higher. Get a<br>of \$220,000 for 142 St - Lor<br>Year Fixed                                                                                      | ontact RatePlug Test Lender direct<br>nder<br>Question?<br>on here. We will respond w<br>o you.<br>12345 RI ID # 338844 - RatePlug<br>teplug.com<br>an official Loan Estimate befor<br>well, MA 01851                               | y for more information about mortgage p<br>ith no<br>Test Lender<br>re choosing a loan.                                                | roducts and your eligibility. You are not r                                                                                                    | equired to use the services of this                                                                                                    |
| 44 of RatePlug Test Ler<br>Have a Mortgage<br>Ask a questic<br>obligation to<br>eff NMLS id# 1<br>Web Site: www.rf<br>ender<br>a could be higher. Get a<br>of \$220,000 for 142 St - Loo<br>Year Fixed                                                                 | nder<br>Question?<br>on here. We will respond w<br>o you.<br>2345 RI ID # 338844 - RatePlug<br>teplug.com<br>an official Loan Estimate befor<br>well, MA 01851                                                                      | ith no<br>Test Lender<br>re choosing a loan.                                                                                           |                                                                                                    | 🚑 <u>Print Page</u> 📼 <u>E-mai</u>                                                                                                    |
| Have a Mortgage<br>Ask a question<br>obligation to<br>eff NMLS id# 1<br>Web Site: www.re<br>ender<br>could be higher. Get a<br>of \$220,000 for 142 St - Loo<br>Year Fixed                                                                                             | Question?<br>on here. We will respond w<br>o you.<br>12345 RI ID # 338844 - RatePlug<br>teplug.com<br>an official Loan Estimate befor<br>well, MA 01851                                                                             | Test Lender<br>re choosing a loan.                                                                                                    |                                                                                                    |                                                                                                    |
| Ask a questi<br>obligation to<br>Web Site: www.re<br>ender<br>a could be higher. Get a<br>of \$220,000 for 142 St - Loo<br>Year Fixed                                                                                                    | on here. We will respond w<br>b you.<br>2345 RI ID # 338844 - RatePlug<br>teplug.com<br>an official Loan Estimate befor<br>well, MA 01851                                                                                           | Test Lender<br>re choosing a loan.                                                                                                    |                                                                                                    |                                                                                                    |
| eff NMLS id#1<br>Web Site: www.re<br>ender<br>a could be higher. Get a<br>of \$220,000 for 142 St - Loo<br>Year Fixed                                                                                                    | 12345 RI ID # 338844 - RatePlug<br>Heplug.com<br>an official Loan Estimate befo<br>well, MA 01851                                                                                                    | Test Lender<br>re choosing a loan.                                                                                                    |                                                                                                    |                                                                                                    |
| eff NMLS id# 1<br>Web Site: www.re<br>ender<br>could be higher. Get a<br>of \$220,000 for 142 St - Loo<br>Year Fixed                                                                                                    | 2345 RI ID # 338844 - RatePlug<br>Heplug.com<br>an official Loan Estimate befo<br>well, MA 01851                                                                                                    | Test Lender<br>re choosing a loan.                                                                                                    |                                                                                                    |                                                                                                    |
| Web Site: www.re<br>ender<br>could be higher. Get a<br>of \$220,000 for 142 St - Loo<br>Year Fixed                                                                                                    | an official Loan Estimate befor<br>well, MA 01851                                                                                                    | re choosing a loan.                                                                                                    |                                                                                                    |                                                                                                    |
| ender<br>could be higher. Get a<br>of \$220,000 for 142 St - Loo<br><u>Year Fixed</u>                                                                                                    | an official Loan Estimate befo<br>well, MA 01851                                                                                                    | re choosing a loan.                                                                                                    |                                                                                                    |                                                                                                    |
| could be higher. Get a<br>of \$220,000 for 142 St - Loo<br>Year Fixed                                                                                                    | an official Loan Estimate befo<br>well, MA 01851                                                                                                    | re choosing a loan.                                                                                                    |                                                                                                    |                                                                                                    |
| could be higher. Get a<br>of \$220,000 for 142 St - Lo<br>Year Fixed                                                                                                    | an official Loan Estimate befo<br>well, MA 01851                                                                                                    | re choosing a loan.                                                                                                    |                                                                                                    |                                                                                                    |
| of \$220,000 for 142 St - Loo<br>Year Fixed                                                                                                    | well, MA 01851                                                                                                    |                                                                                                    |                                                                                                    |                                                                                                    |
| Year Fixed                                                                                                    |                                                                                                    |                                                                                                    |                                                                                                    |                                                                                                    |
|                                                                                                    | 15 Year Fixed                                                                                                    | FHA 30 Year Fixed                                                                                                    | 5/1 Adjustable Rate                                                                                                    | 7/1 Adjustable                                                                                                    |
| 176,000                                                                                                    | \$176,000                                                                                                    | \$216,015                                                                                                    | \$176,000                                                                                                    | \$176,000                                                                                                    |
| \$44,000                                                                                                    | \$44,000                                                                                                    | \$7,700 ?                                                                                                    | \$44,000                                                                                                    | \$44,000                                                                                                    |
| 360                                                                                                    | 180                                                                                                    | 360                                                                                                    | 360                                                                                                    | 360                                                                                                    |
| 4.375%                                                                                                    | 3.750%                                                                                                    | 4.000%                                                                                                    | 3.750%                                                                                                    | 3.875%                                                                                                    |
| 4.391%                                                                                                    | 3.773%                                                                                                    | 5.021%                                                                                                    | 4.557%                                                                                                    | 4.474%                                                                                                    |
| 0                                                                                                    | 0                                                                                                    | 0                                                                                                    | 0                                                                                                    | 0                                                                                                    |
|                                                                                                    |                                                                                                    |                                                                                                    |                                                                                                    |                                                                                                    |
| \$879                                                                                                    | \$1.280                                                                                                    | \$1.031^*                                                                                                    | \$815                                                                                                    | 5828                                                                                                    |
| \$369                                                                                                    | \$369                                                                                                    | \$369                                                                                                    | \$369                                                                                                    | \$369                                                                                                    |
| \$40                                                                                                    | \$40                                                                                                    | \$40                                                                                                    | \$40                                                                                                    | \$40                                                                                                    |
| \$0                                                                                                    | 50                                                                                                    | \$0                                                                                                    | 50                                                                                                    | 50                                                                                                    |
| \$0                                                                                                    | 50                                                                                                    | \$149                                                                                                    | \$0                                                                                                    | \$0                                                                                                    |
| \$1.288                                                                                                    | \$1,689                                                                                                    | \$1,589^*                                                                                                    | \$1,224                                                                                                    | \$1,237                                                                                                    |
|                                                                                                    | 4 375%<br>4 391%<br>0<br>\$369<br>\$40<br>\$0<br>\$0<br>\$0<br>\$1,288                                                                                                    | 4.375% 3.750%<br>4.391% 3.773%<br>0 0<br>\$879 \$1.280<br>\$369 \$369<br>\$40 \$40<br>\$0 \$0<br>\$0 \$0<br>\$0 \$0<br>\$1,288 \$1,689 | 375% 3.75% 4.00%   4.35% 3.75% 4.00%   4.391% 3.773% 5.021%   0 0 0   5879 \$1.280 \$1.031^{A*}\$   \$369 \$369 \$369   \$40 \$40 \$40   \$0 \$0 \$0   \$1,280 \$1.49 \$1.49   \$1,288 \$1,689 \$1.589^** | 4.375% 3.750% 4.000% 3.750%   4.391% 3.773% 5.021% 4.557%   0 0 0 0   \$879 \$1.280 \$1.031^** \$815   \$369 \$369 \$369 \$369   \$40 \$40 \$40 \$40   \$0 \$0 \$0 \$0 \$0   \$1,220 \$1,689 \$1,589^** \$1,224                                                                                                    |

www.rateplug.com/mlspin